## Appendix A How to Get Help, Training, and Program Updates Getting Program Updates

AGTEK Support subscribers can download and install **AGTEK 4D** software updates as follows (software updates are also covered in AGTEK's video at <u>www.agtek.com/video.html?id=559</u>).

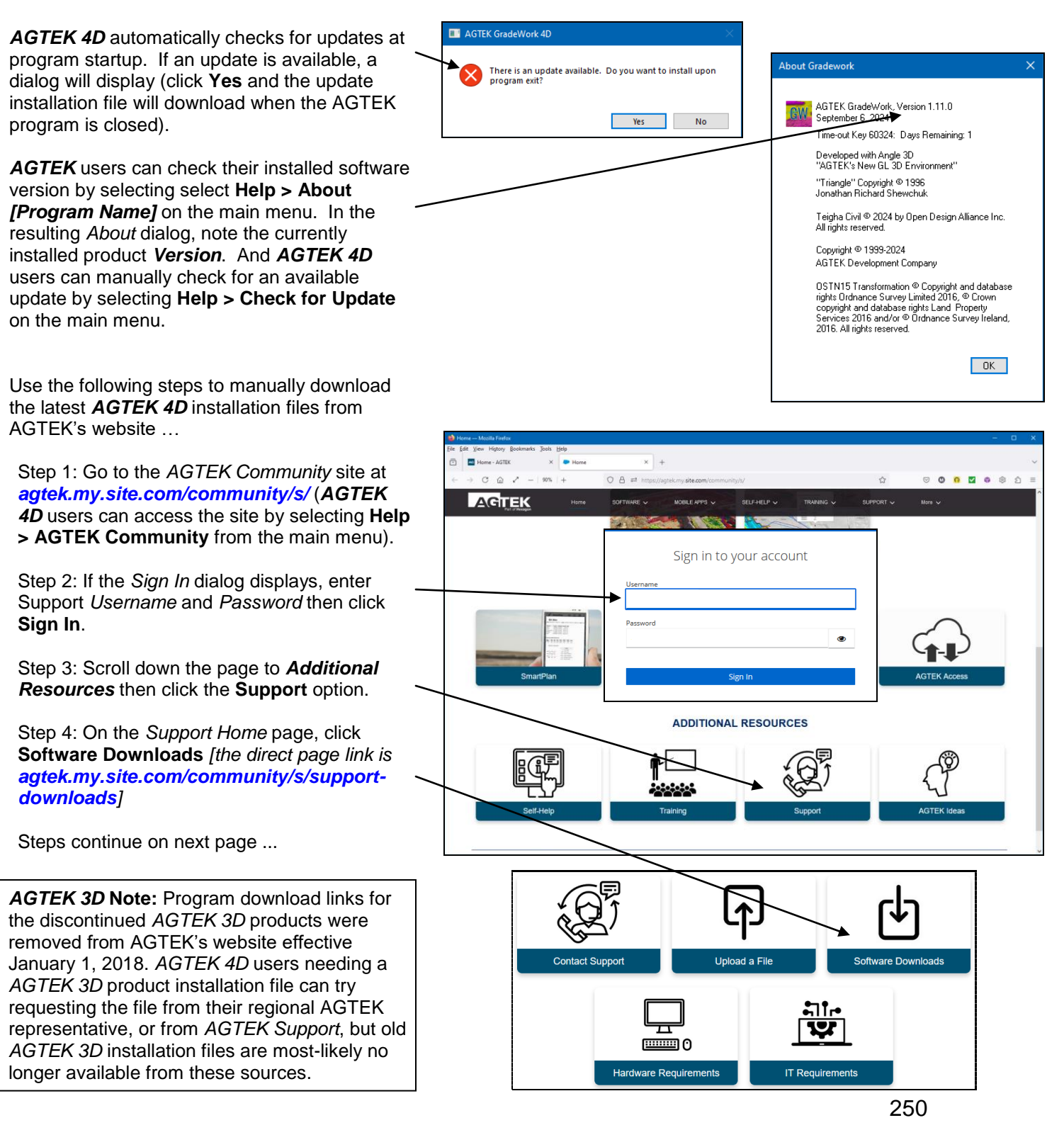

## Appendix A How to Get Help, Training, and Program Updates Getting Program Updates (Cont.)

Warning: AGTEK 4D users must checkin their AGTEK Internet Key before U ± O O Z O © Ś C @ Z -0056 O A = installing a program update. AGITEK AGTEK Software Downloads The Latest Versions Program File Name File Size Moving PDF to CAD 1.11.0 Step 5: On the Software Downloads page, Adds support for LAZ export Reveal 1.0.2 2023-07-17 Reveal\_1.0.2.0\_x64.msix 118 MB locate the desired program download. 1.0 2023-07-17 msix 2.25 GB Reveal Classification Mo • Gradework 4D's install suite is the first item listed under The Latest Versions. 1.18 1.18 1.9 2023-07-22 martPlan iOS Visit Apple App Store Added Direction arrows for pictures (on y to share report 2023-08-01 2023-01-23 SmartTrack iOS • For *Earthwork 4D*, scroll down to 2.9 3.5 2.3 2023-12-05 bottom of page then click the For Legacy Software versions link to display the Legacy Software Downloads page. On the Legacy Software For Legacy Software versions, click here. arthwork 4D Suite: Sitework 4D, Materials 4D, Underground 4D, Tra Downloads page, Earthwork 4D's 64bit install suite is the first item listed under Legacy Software. [Note: An installation download for Earthwork 4D's old 32-bit version is no longer available.] 0.02 O A = 0 0 0 0 0 0 0 AGITEK AGTEK Software Downloads Legacy Software File Name File Size 1.29.0 es Sitework 4D. Hi 1.15.4 2024-01-22 46 MB Step 6: Once the desired program's installation file is located ... (a) Left click either its Program name or 👏 Enter name of file to save to... its File Name button. → 👻 🕇 🔚 « Downloads → Agtek → WIN → GW4D Search GW4D ٥ 5 V -0 Organize 🔻 New folder (b) In the resulting save dialog, specify Desktop Name Date modified Туре Size Desktop or a preferred download Documents Gradework4D111.0x64(beta).exe 7/4/2024 12:24 PM Application 206,395 KB destination folder then click Save to Gradework4D110.4x64.exe 5/29/2024 7:28 AM Application 212,286 KB Downloads begin the download. Gradework4D110.3x64.exe 3/12/2024 9:21 AM Application 212,641 KB Gradework4D110.3x64(old).exe 3/1/2024 8:13 AM 212,639 KB Application E Dictures Respond appropriately to any download File name: Gradework4D111.0x64.exe dialogs that may display (dialogs will vary Save as type: exe File (\*.exe) with the web browser, security settings and Windows version). Continue to Step 7. Save Cancel Hide Folders

## Appendix A How to Get Help, Training, and Program Updates Getting Program Updates (Cont.)

Step 7: After the download completes ...

- If a *Run* dialog displays, click **Run** to start the install.
- If a Run dialog does not display, use File Explorer to navigate to the download location then double-Left click the downloaded .exe installation file to start the installation (if the installation file can't be located, look in the default download folder (typically C:\Users\User\_Name\ Downloads\).
- If a Windows protected your PC dialog displays, click the More info link to expand the dialog then (in the expanded dialog) click the Run anyway button to allow the installation.
- Respond appropriately to the program's usual installation dialogs as they appear.
  Once this step is completed, the updated version of AGTEK is ready to run and use.

Crash Tip: If the AGTEK program won't run (crashes) after installing a version update, try setting it to run in *Compatibility* mode per these steps ... (a) on the *Windows Desktop*, **Right** click the AGTEK program's shortcut; (b) select **Properties** from the pop-up menu; (c) click the **Compatibility** tab of the resulting *Properties* dialog; (d) check the *Run this program in compatibility mode for* box then select **Windows 7** from the drop list; (e) click **Apply** then close the *Properties* dialog; (f) restart the AGTEK program to verify the crash issue has been resolved (contact *AGTEK Support* if further assistance is needed).

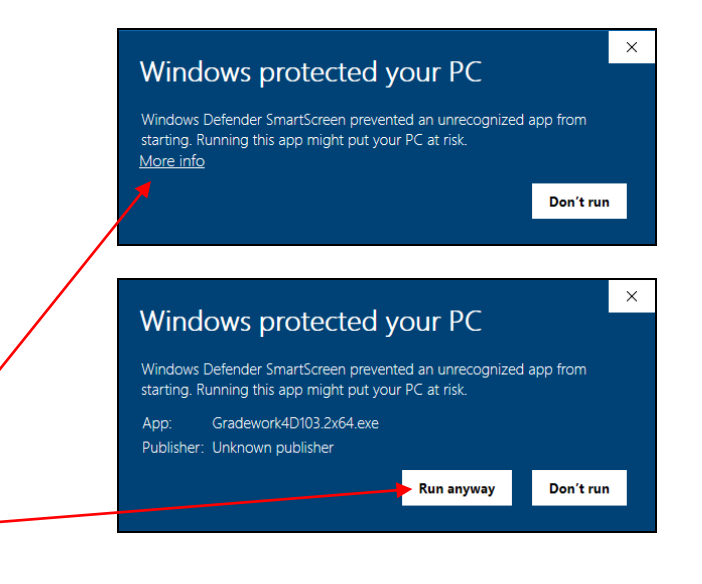

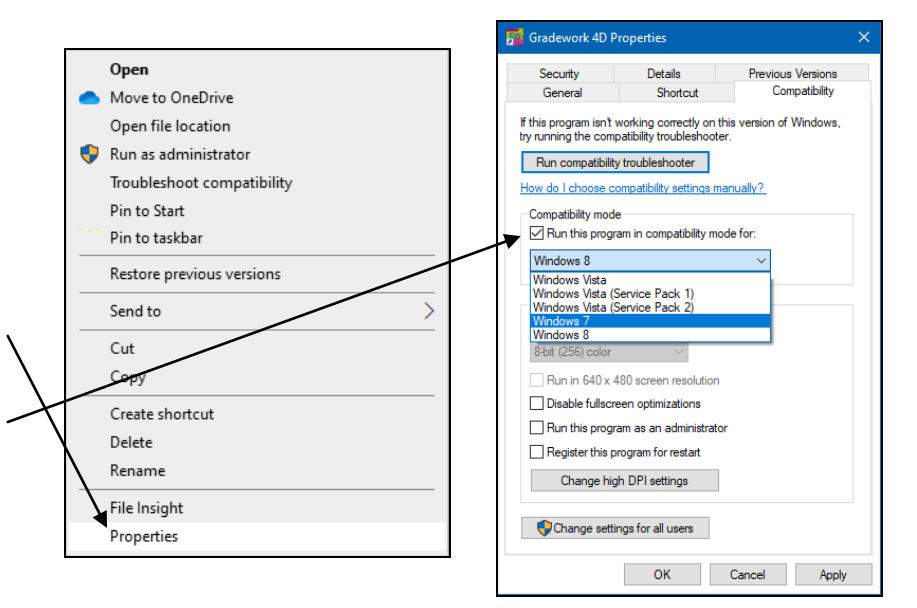

<u>Update Consistency</u>: To insure AGTEK data file compatibility across a user's organization, be sure to install the latest program updates for all AGTEK products on all AGTEK computers.

Legacy Notes: For first-time installation and setup of older products, including *GTCO's TabletWorks* (see page 35 of the *Day 1 Handbook*, if applicable) and/or USB protection key drivers, <u>users must follow the</u> <u>specific sequence of steps</u> described in **Section 1** of the AGTEK user manual (*Earthwork 4D* users will also reference **Section 6** of their user manual—download PDF user manuals at <u>agtek.my.site.com/</u> <u>community/s/selfhelp-manuals</u>). For AGTEK 3D users still digitizing from paper plans, links and information for the latest GTCO TabletWorks setup/driver utility are available at <u>www.earthworksoftwareservices.com/resourcesw.htm#gtco</u>.